## **REDCap - How To Enable an Email Notification for Survey Responses**

Individual users may be added to receive survey notifications each time a participant completes a survey.

Generic email accounts (i.e. tsiredcap) may also be added to receive notifications as well.

- To add a user as a survey notification recipient, first add them as a User to the project.
  - Navigate to the Tool Bar on the left-hand side of the screen. Select User Rights.

| REDCap                                                                                                    |
|----------------------------------------------------------------------------------------------------|
| Logged in as britjack   Log out                                                                                                    |
| 🗉 My Projects or 🏟 Control Center                                                                                                    |
| REDCap Messenger                                                                                                    |
| Project Home and Design                                                                                                    |
| 🖀 Project Home 🕕 🚝 Project Setup                                                                                                    |
| 🕜 Designer 🛛 💵 Dictionary 🖓 🗏 Codebook                                                                                                    |
| Project status: Production                                                                                                    |
| Data Collection                                                                                                    |
| Survey Distribution Tools                                                                                                    |
| 🗰 Record Status Dashboard                                                                                                    |
| 불 Add / Edit Records                                                                                                    |
| Show data collection instruments                                                                                                    |
| Applications 📃                                                                                                    |
| Alerts & Notifications                                                                                                    |
| 📋 Calendar                                                                                                    |
| Data Exports, Reports, and Stats                                                                                                    |
| - Data Import Tool                                                                                                    |
| ≠ Data Comparison Tool                                                                                                    |
|                                                                                                    |
| Field Comment Log                                                                                                    |
| Elle Repository                                                                                                    |
| User Rights and ## DAGs                                                                                                    |
| <ul> <li>User Rights and A DAGs</li> <li>Customize &amp; Manage Locking/E-signatures</li> </ul>                                                         |
| <ul> <li>User Rights and A DAGs</li> <li>Customize &amp; Manage Locking/E-signatures</li> <li>Data Quality</li> </ul>                                   |
| <ul> <li>User Rights and A DAGs</li> <li>Customize &amp; Manage Locking/E-signatures</li> <li>Data Quality</li> <li>API and A API Playground</li> </ul> |

o Enter the username or name of the individual into the first text box and click Add with Custom Rights

| Add new                                                              | Add new users: Give them custom user rights or assign them to a role. |                        |  |  |  |
|----------------------------------------------------------------------|-----------------------------------------------------------------------|------------------------|--|--|--|
| <u>_</u>                                                             | tsiredcap                                                             | Add with custom rights |  |  |  |
|                                                                      | — UK —                                                                |                        |  |  |  |
| <u>_</u>                                                             | Assign new user                                                       | Assign to role 🤝       |  |  |  |
| Create new roles: Add new user roles to which users may be assigned. |                                                                       |                        |  |  |  |
| <b>.</b>                                                             | Enter new role name                                                   | Create role            |  |  |  |
|                                                                      | (e.g., Project Manager, Data Entry Person)                            |                        |  |  |  |

• The User Rights pop-up will appear where you can designate rights to the user. Click Add User.

|                                                                                                    | 🚑 Adding ne                                  | ew user " <b>tsiredcap</b> "                                                                                                    |    |                          |                |             |  |  |
|----------------------------------------------------------------------------------------------------|----------------------------------------------|----------------------------------------------------------------------------------------------------|----|--------------------------|----------------|-------------|--|--|
| Basic Rights                                                                                                    |                                              | Data Entry Rights                                                                                                    |    |                          |                |             |  |  |
| Expiration Date<br>(if applicable)                                                                                     | (M/D/Y)                                      | NOTE: The data entry rights *only* pertain to a user's<br>ability to view or edit data on a web page in REDCap<br>(e.g., data entry forms, reports). It has no effect on<br>data imports or data exports. |    |                          |                |             |  |  |
| lighest level privileges:                                                                                              |                                              |                                                                                                    | No | Read                     | View<br>& Edit | Edit survey |  |  |
| Project Design and Setup<br>User Rights                                                                                |                                              | Strategic Planning<br>Questionnaire (suprey)                                                                                                    | () | <ul> <li>Only</li> </ul> | ()             |             |  |  |
| 😞 Data Access Groups                                                                                                   |                                              | Meal Selection                                                                                                    | 0  | 0                        | ۲              |             |  |  |
| Also allows user to view ALL<br>reports (but not necessarily all<br>data in the reports)<br>Stats & Charts             |                                              |                                                                                                    |    |                          |                |             |  |  |
| other privileges:<br>Manage Survey<br>Participants                                                                     |                                              |                                                                                                    |    |                          |                |             |  |  |
| 1 Calendar                                                                                                    |                                              |                                                                                                    |    |                          |                |             |  |  |
| Data Import Tool                                                                                                    |                                              |                                                                                                    |    |                          |                |             |  |  |
| Data Comparison Tool                                                                                                   |                                              |                                                                                                    |    |                          |                |             |  |  |
| Lessing                                                                                                    |                                              |                                                                                                    |    |                          |                |             |  |  |
| Elle Repository                                                                                                    |                                              |                                                                                                    |    |                          |                |             |  |  |
| ■ Logging<br>File Repository<br>Data Quality                                                                           | Create & edit rules                          |                                                                                                    |    |                          |                |             |  |  |
| <ul> <li>Logging</li> <li>File Repository</li> <li>Data Quality</li> <li>What is Data Quality?</li> </ul>              | Create & edit rules Execute rules            |                                                                                                    |    |                          |                |             |  |  |
| <ul> <li>Logging</li> <li>File Repository</li> <li>Data Quality</li> <li>What is Data Quality?</li> <li>API</li> </ul> | Create & edit rules Execute rules API Export |                                                                                                    |    |                          |                |             |  |  |

 Navigate to the Project Set-Up tab and click on the Online Designer. This will open the Online Designer tab. Click on the Survey Notifications button.

|          | Modify your data collection                                                                                                    | on instruments (survey and                                                                                          | d forms) in Draft                                                         | Mod                     | le                       |                                   |                                                  |                                             |  |  |
|----------|----------------------------------------------------------------------------------------------------|----------------------------------------------------------------------------------------------------|---------------------------------------------------------------------------|-------------------------|--------------------------|-----------------------------------|--------------------------------------------------|---------------------------------------------|--|--|
| Optional | Once in production, you may still<br>using the Online Designer (onlin<br>may use either method or both. O<br>current Data Dictionary | modify or add fields to the projec<br>e method) or by uploading a Data<br>buick links: <u>Download PDF of all c</u> | t, if you desire. This<br>a Dictionary (offline<br>data collection instru | may t<br>metho<br>ument | oe do<br>od), in<br>s OR | ne by eith<br>which yo<br>Downloa | her<br>bu<br>id the                              |                                             |  |  |
|          | Go to 📑 🛃 Online Designer 🛛 of                                                                                                    | Data Dictionary                                                                                                    |                                                                           |                         |                          |                                   |                                                  |                                             |  |  |
|          |                                                                                                    | @ Project Setup                                                                                                    | signer 📑 Data Dic                                                         | tionary                 |                          |                                   |                                                  |                                             |  |  |
|          | -                                                                                                    |                                                                                                    |                                                                           |                         |                          |                                   | VIDEO: How to r                                  | use this page                               |  |  |
|          |                                                                                                    | The Online Designer will allow you to make<br>your web browser. NOTE: While in develop                              | e project modifications to<br>oment status, all field char                | fields an<br>nges wil   | nd data<br>I take e      | collection i                      | instruments very easily<br>fiately in real time. | using only                                  |  |  |
|          |                                                                                                    |                                                                                                    | Survey options:                                                           |                         |                          | A                                 | dd new instrument:                               |                                             |  |  |
|          |                                                                                                    | Data Collection Instruments                                                                                         | i Survey Queue                                                            | P Survi                 | Survey Login             |                                   | Create     a new instrument from scratch         |                                             |  |  |
|          |                                                                                                    |                                                                                                    | Survey Notifications                                                      |                         |                          |                                   | 9 Download a new in:                             | strument from the REDCap Shared Library 😏   |  |  |
|          |                                                                                                    | Instrument name                                                                                                    |                                                                           | Fields                  | View<br>PDF              | Enabled as<br>survey              | Instrument actions                               | Survey-related options                      |  |  |
|          |                                                                                                    | Strategic Planning Questionnaire                                                                                    |                                                                           | 12                      | 2                        | 3                                 | Rename Relete                                    | G Survey settings (+Automated Invitations ) |  |  |
|          |                                                                                                    | Meal Selection                                                                                                    |                                                                           | 0                       | 13                       | Enable                            | Rename Relete                                    |                                             |  |  |

 $\circ$   $\;$  Select the email address next to the recipient you would like to receive email notifications.

| Email notifications for survey responses                                                                                                    |                                |                          |  |  |  |  |  |  |  |  |
|----------------------------------------------------------------------------------------------------|--------------------------------|--------------------------|--|--|--|--|--|--|--|--|
| If you or other users wish to be notified via email <u>every time</u> a participant completes a survey, select the users to be notified<br>under each survey listed below by selecting their email address in the user's drop-down list, which may contain each user's<br>primary, secondary, or tertiary email address for their REDCap account. To remove a user as a recipient for the survey<br>notifications, change their email drop-down option to 'not selected', after which they will no longer receive notification emails<br>for that survey. |                                |                          |  |  |  |  |  |  |  |  |
| Strategic Planning Questionnaire                                                                                                    | Recipient email address        | Notifications<br>Enabled |  |  |  |  |  |  |  |  |
| mahankin                                                                                                    | not selected 🔻                 |                          |  |  |  |  |  |  |  |  |
| tsiredcap (REDCap Support)                                                                                                    | tsiredcap@wfubmc.edu (Primary) | ۷                        |  |  |  |  |  |  |  |  |
|                                                                                                    |                                |                          |  |  |  |  |  |  |  |  |
|                                                                                                    |                                | Close                    |  |  |  |  |  |  |  |  |

• If the account (or individual user) has not logged into REDCap prior to this event, which may happen at times with generic email addresses, please first log the account/user into REDCap using the account's/user's credentials. (If you are unsure of the account password, contact IT for this information.) Once the account/user has been logged into REDCap, the email address should appear on the Email Notification for Survey Responses email selection pop-up.